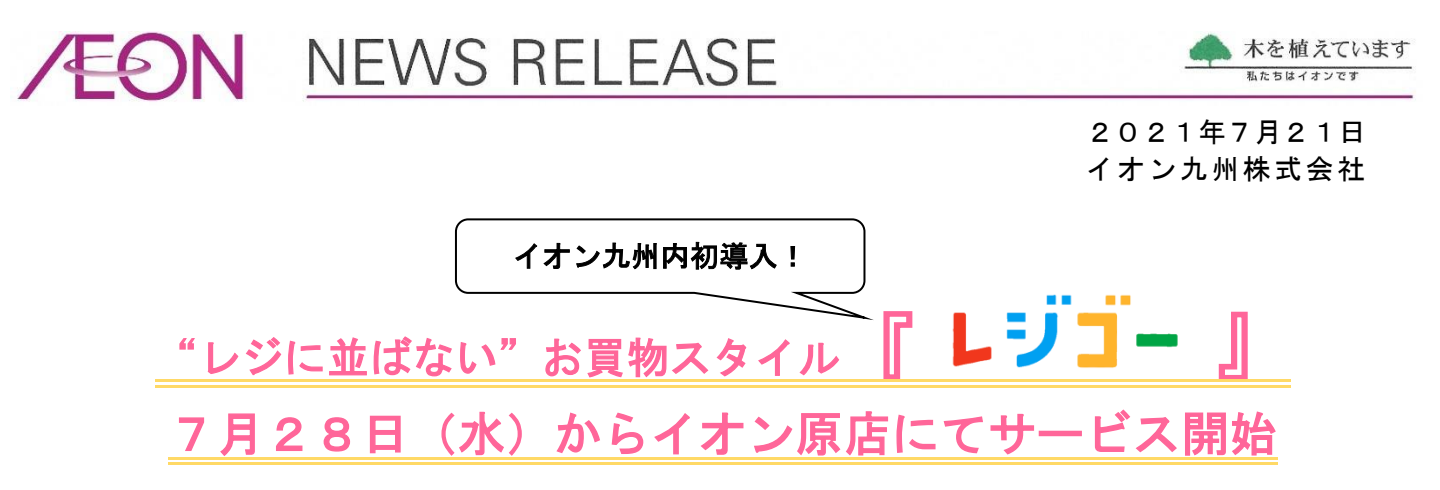

イオン九州株式会社(以下、イオン九州)は、7月28日(水)より"レジに並ばない"お買物スタ イル「どこでもレジ レジゴー(以下、レジゴー)」をイオン原店(住所:福岡市早良区原6-27-52) に導入いたします。

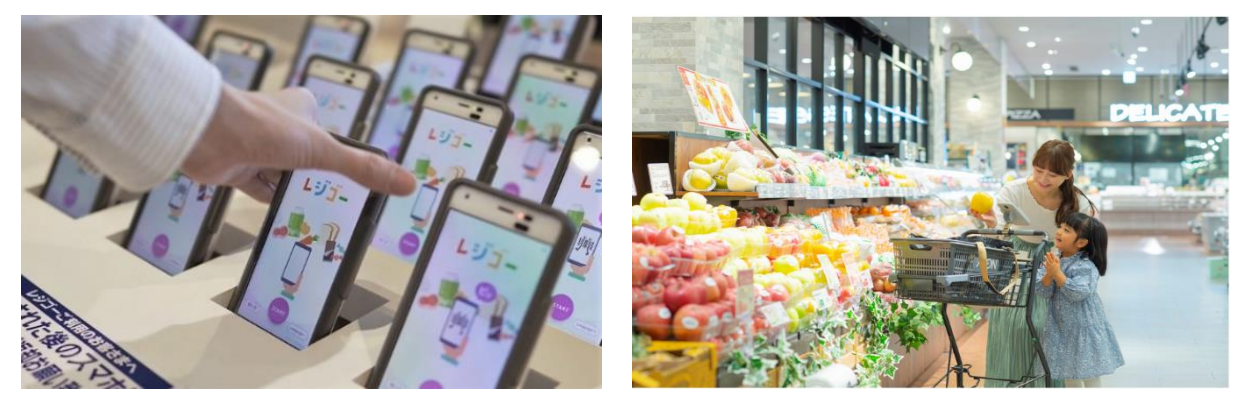

## <<『レジゴー』とは?>>

「レジゴー」は、お客さま自身が貸出用の専用スマートフォン、またはお客さまのスマートフォン で商品のバーコードをスキャンし、専用レジで会計するイオンの新しいお買物スタイルです。自身で スキャンすることでお客さまのペースでお買物ができるほか、スマホ画面で購入商品の確認ができる ため、買い忘れ防止にもつながります。スキャン終了後も専用レジの2次元バーコードを読み取り、 買物データを連携、お支払い方法を選択するだけで簡単にお会計ができるため、"レジに並ばない" "レジ待ち時間なし"を可能としています。

│ レジゴー概要 │ 名 称 :「どこでもレジ レジゴー」

- 使用方法:2通り ①店頭に設置してある「貸出用の専用スマートフォン」を使用してバーコードをスキャン ②アプリをダウンロードし「お客さまのスマートフォン」を使用してバーコードをスキャン
- 会計時:専用レジの「お支払いチェックコード(2次元バーコード)」を読み取り、
  精算機でお支払い方法を選択してお会計
  ◆精算機のタッチパネルは「指を近づけるだけ」で操作可能な非接触パネルを導入
- 会計完了後:貸出用の専用スマートフォン内・お客さまのスマートフォン内に表示される 「お会計チェックコード(二次元バーコード)」をゲートの画面にかざし、完了確認 ◆会計確認がゲートにかざすだけで完了する「レジゴーゲート」の設置
- 展開店舗:イオン原店(7月28日(水)から導入)、 イオンスタイル笹丘(8月4日(水)から導入予定) 今後も九州内の「イオン」「マックスバリュ」「ビッグ」を中心に順次拡大予定

### ①店頭に設置してある「貸出用の専用スマートフォン」使用時「レジゴー」の流れ

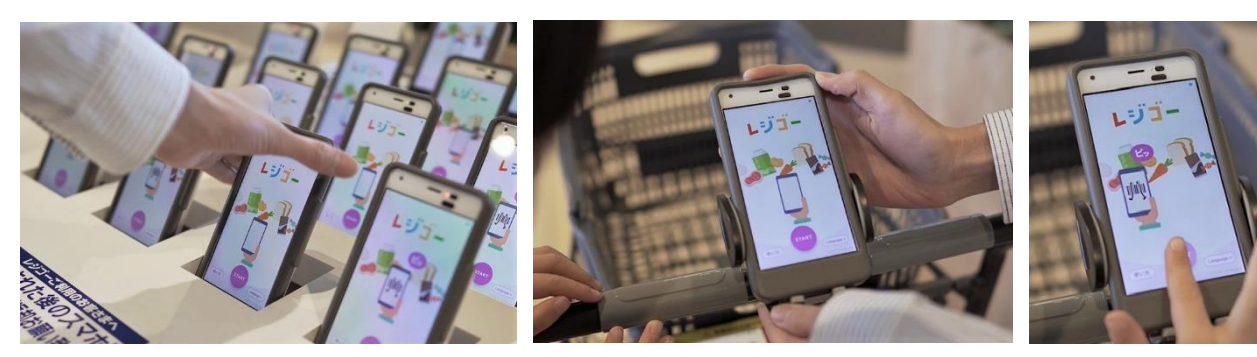

①店舗入口付近にて専用スマホを手に取ります。カートをご利用いただく場合は、スマホ ホルダーにセットします。

②画面上のスタートを 押してお買物へゴー!

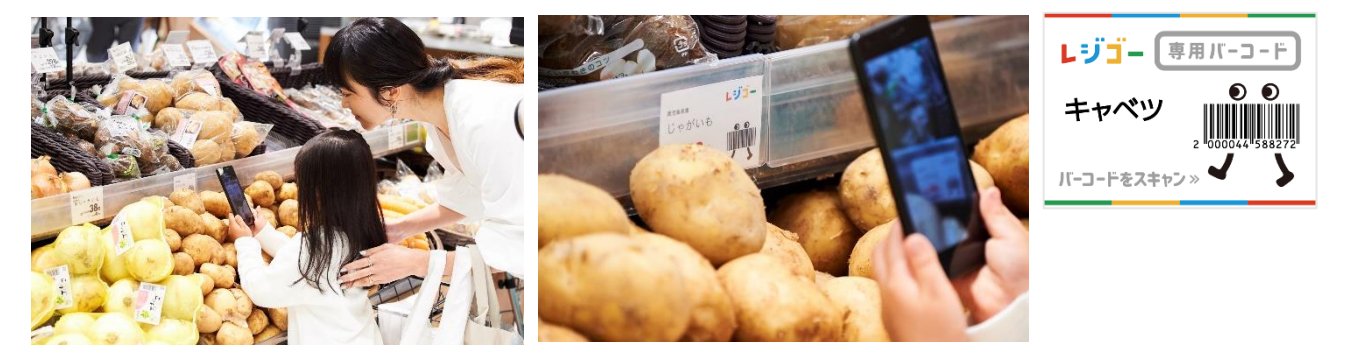

③専用スマホのカメラで購入する商品のバーコードをスキャン!野菜や果物などバーコードが付いていない商品は、 POPのバーコードをスキャンいただくか、画面上のタッチパネルで商品を選択してください。

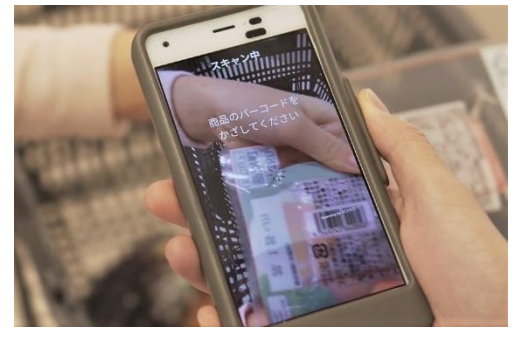

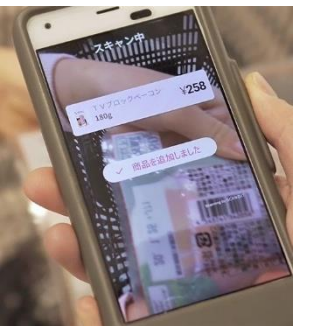

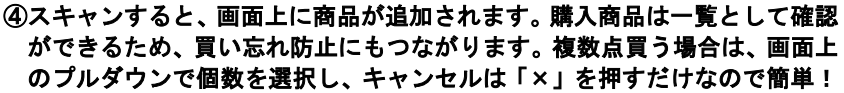

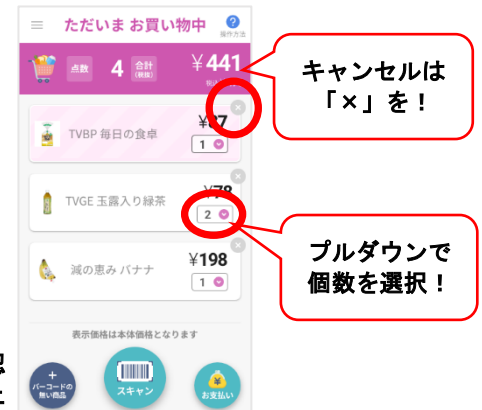

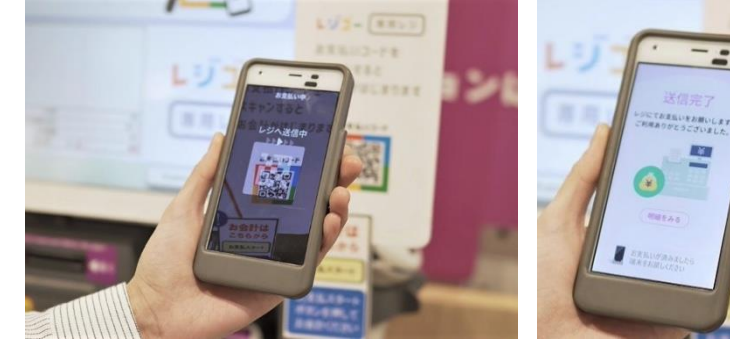

⑤お会計は、専用スマホ内の「お支払い」を押した後に、専用レジの お支払いコード(2次元パーコード)を読み取るだけで、お買物デー タの送信が可能に!

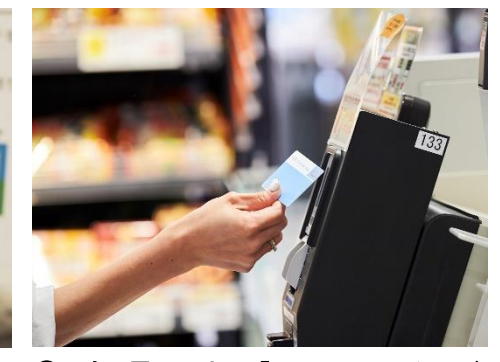

⑥現金、電子マネー「WAON」、クレジット決済をご選択いただけます。 お支払い完了後、スマートフォンに表示される「お会計チェックコード(二次元パーコード)」をゲートの画面にかざします。

# ②アプリをダウンロードして「お客さまのスマートフォン」使用時「レジゴー」の流れ

<<アプリをダウンロードしてお客さまのスマホでも「レジゴー」が使用可能に!>>

店頭に設置してある貸出用の専用スマートフォンでも操作は可能ですが、お客さまのスマートフォン に「レジゴーアプリ」をダウンロードしていただくと、日ごろからお使いの端末でレジゴーの操作が可 能になり、より安心してご利用いただけるようになります。

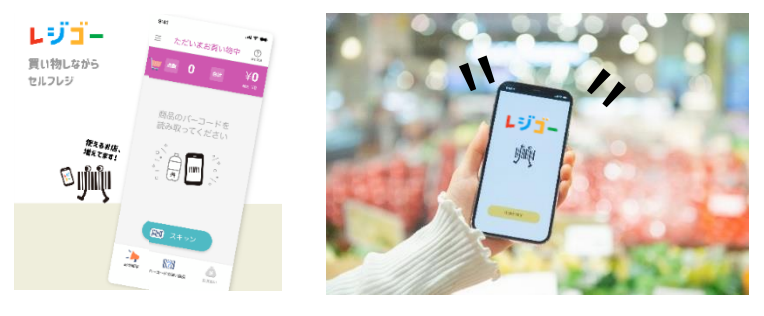

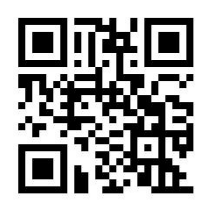

「レジゴーアプリ」については、 こちらから↑

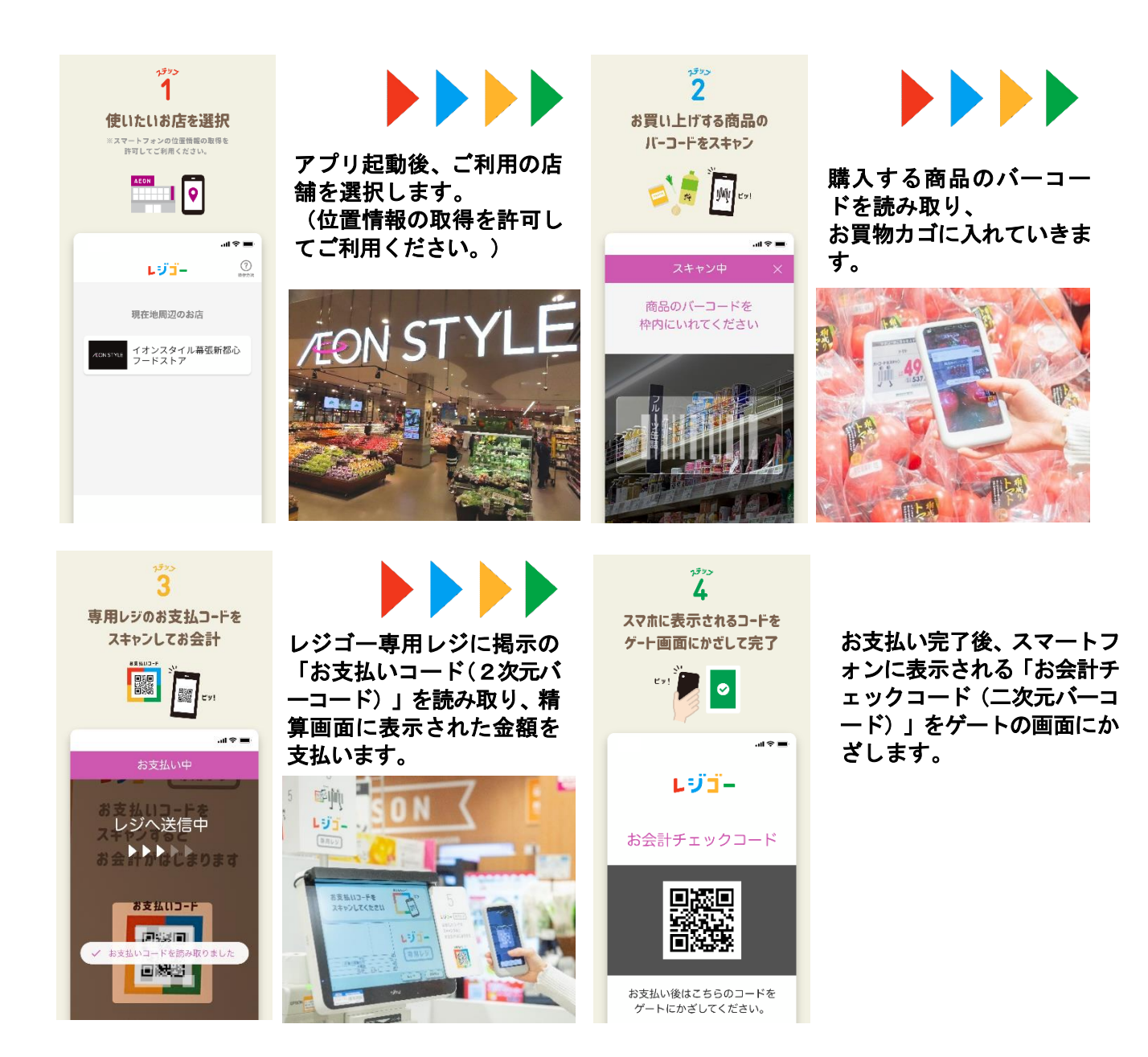

#### お会計について

お会計は、貸出用の専用スマートフォン内・お客さまのスマートフォン内の「お支払い」を押した後 に、レジゴー専用レジの「お支払いコード(二次元バーコード)」を読み取るだけで、お買物データの送 信が可能です。精算機に精算画面が表示されますので、現金、電子マネー「WAON」、クレジット決済 をご選択いただき、お支払いいただけます。

<<精算機のタッチパネルは「指を近づけるだけ」で操作可能に!非接触パネル\*を導入>>

精算時の会計操作パネルを非接触仕様にし、指を近づけるだけで操作 ができるようにします。接触機会を低減し、さらに安全・安心な環境で お買物いただけます。 ※非接触センサーを取り付けた会計パネルです。

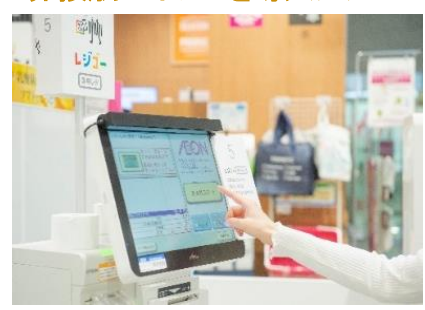

### お会計完了確認について

お会計完了後は、貸出用の専用スマートフォン内・お客さまのスマートフォン内に表示される「お会計チェックコード(二次元バーコード)」をゲートの画面にかざし、お会計完了を確認します。

<<会計確認が「ゲートにかざすだけ」で完了!接触機会を減らし、もっと安心できる環境へ>>

さらに安心して利用いただくため「レジゴーゲート」を導入いたしま す。会計後、レジ従業員がレジゴー端末をお預かりして会計完了を確認 するのではなく、ゲートに端末をかざすだけで完了の確認ができ、お客 さまと従業員の双方にとって接触機会の低減につながります。完了後 の画面が緑色で分かりやすく表示されるため、「ちゃんと会計が完了し ているか不安」といった声にもお応えしています。

「レジゴーゲート」は、貸出用の専用スマートフォン使用時・お客さま のスマートフォン使用時、どちらでもご利用いただけます。

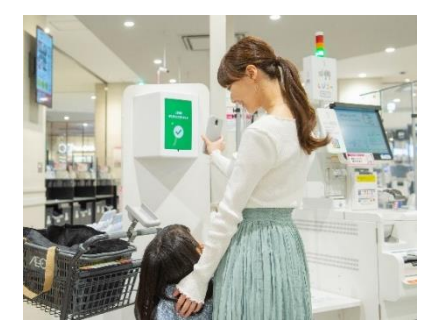

今後もイオン九州は、デジタル技術を活用し、お客さまのお買物体験の価値を高めてまいります。